### How to use Turnitin to create and grade an assignment on Blackboard.

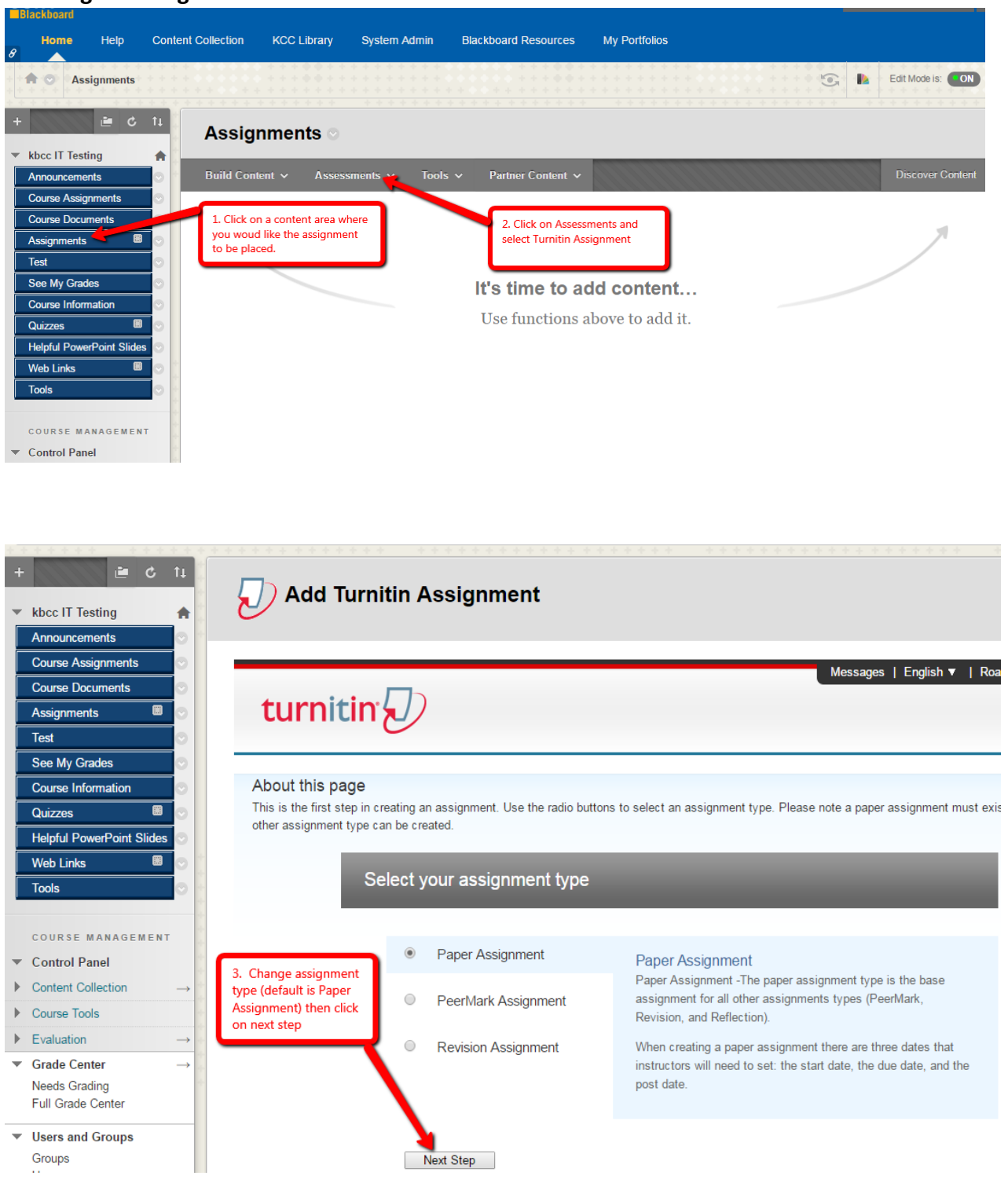

Creating the assignment for student submission:

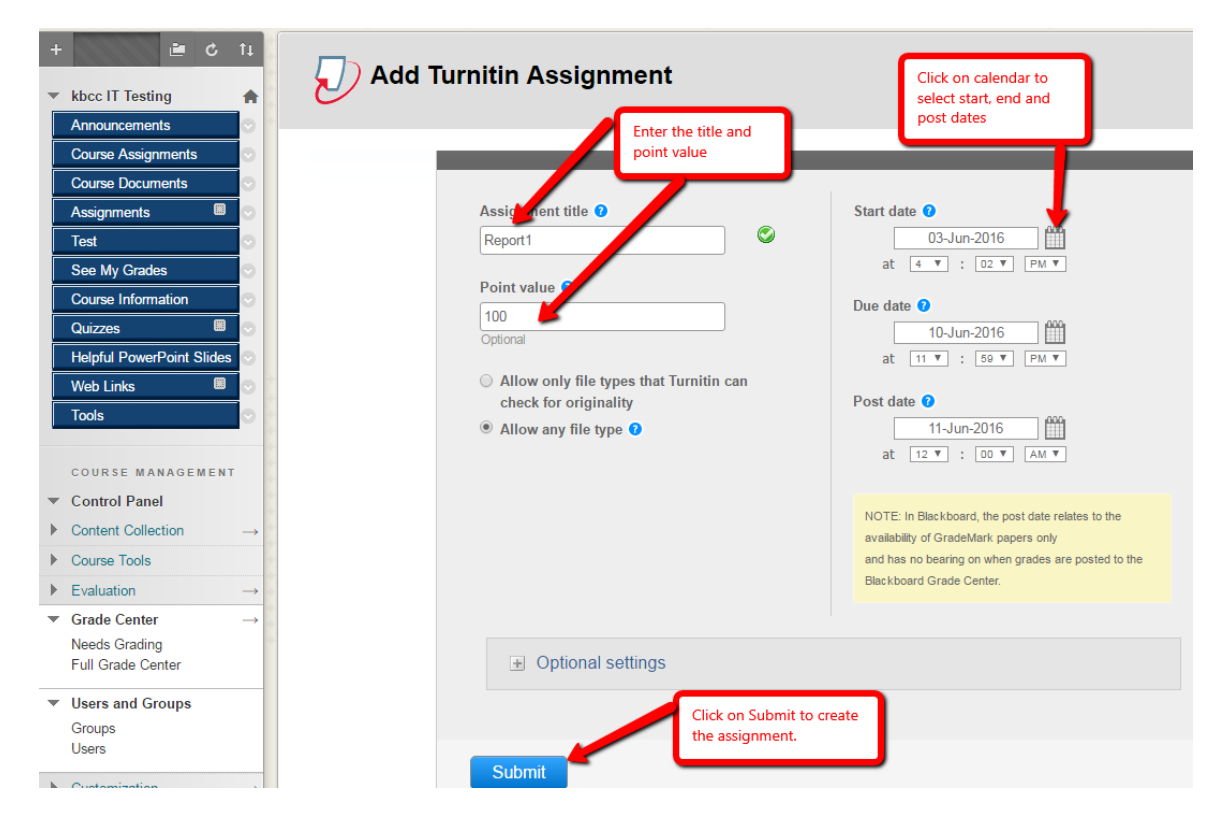

Click on Optional settings and mark any other appropriate settings. You can show the results of the report to the student. It is turned off by default.

## What students will see and how to submit the assignment:

A submission link called Report1 is now created under Assignments.

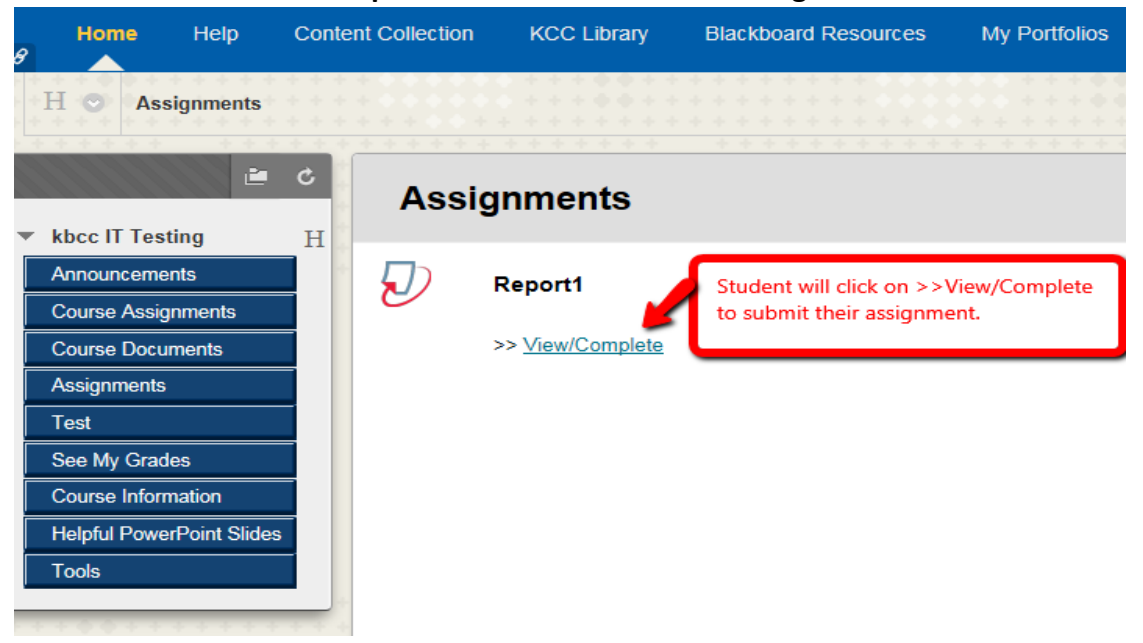

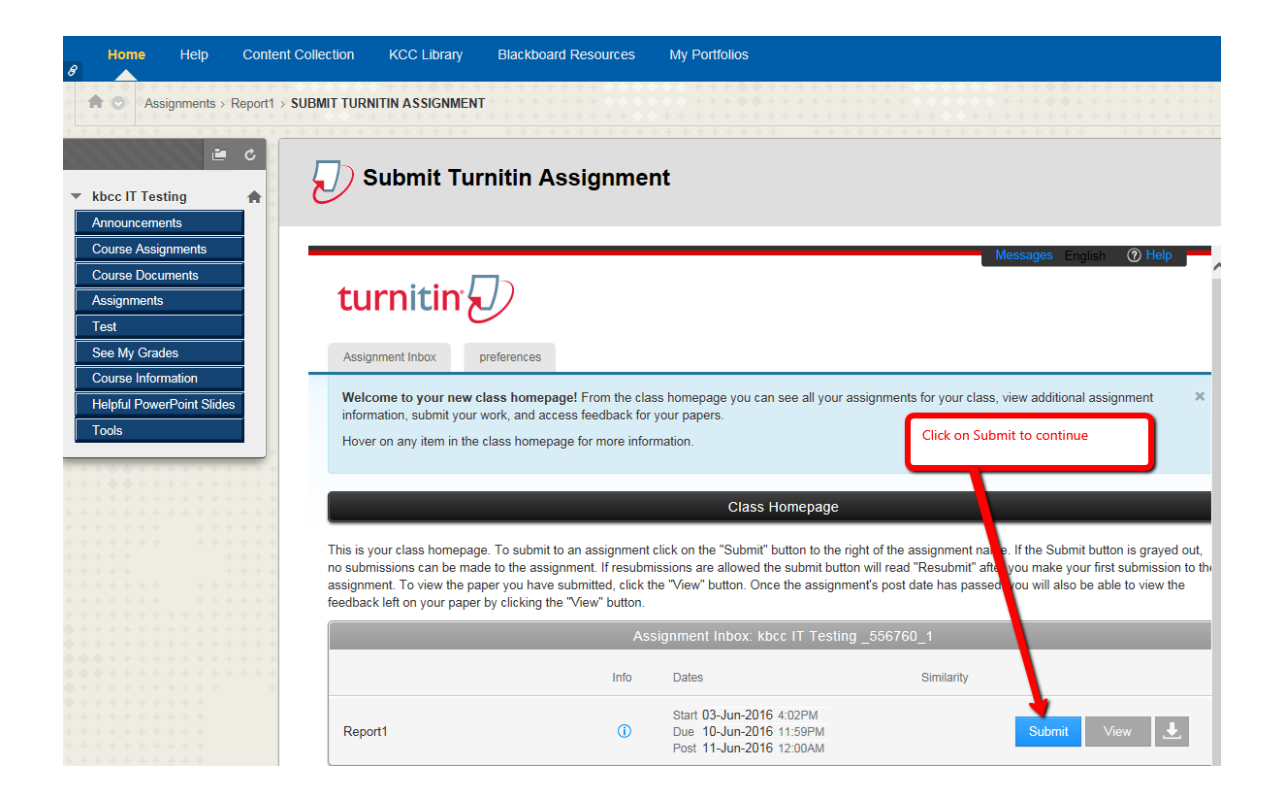

# Give the assignment a name, find the document on the computer and click Upload

| Assignments > Report1 > SUBMIT TURNITIN ASSIGNMENT |                                                                                                    |  |  |  |
|----------------------------------------------------|----------------------------------------------------------------------------------------------------|--|--|--|
| i c []                                             | ) Submit Turnitin Assignment                                                                                                    |  |  |  |
| r kbcc IT Testing 🛖 🗠                              | · · · · · · · · · · · · · · · · · · ·                                                                                                    |  |  |  |
| Announcements                                      |                                                                                                    |  |  |  |
| Course Assignments                                 |                                                                                                    |  |  |  |
| Course Documents                                   | Last name                                                                                                    |  |  |  |
| Assignments                                        | McGovern Student will enter a report title,                                                                                                    |  |  |  |
| Test                                               | Submission title                                                                                                    |  |  |  |
| See My Grades                                      | My report1                                                                                                    |  |  |  |
| Course Information                                 | my report                                                                                                    |  |  |  |
| Helpful PowerPoint Slides                          |                                                                                                    |  |  |  |
| Tools                                              | What can I submit?                                                                                                    |  |  |  |
|                                                    |                                                                                                    |  |  |  |
| * * * * * * * * * * * * * * *                      | Disclaimer                                                                                                    |  |  |  |
| * * * * * * * * * * * * * *                        |                                                                                                    |  |  |  |
| * * * * * * * * * * * * * * * * * * * *            |                                                                                                    |  |  |  |
| ****                                               | You are hereby notified that your instructors have access to all submissions in Turnitin, including drafts, and may at their discretion submit drafts and papers for plagiansm testing through Turnitin. Please refer to CLINV's Evilorum deademic Intervity. |  |  |  |
|                                                    | anodgir furnar. Prodoc fold to Obrit's honey on Academic Integrity.                                                                                                    |  |  |  |
| * * * * * * * * * * * * *                          | Choose the file you want to upload to Turnitin:                                                                                                    |  |  |  |
|                                                    | Choose from this computer Find and select the file.                                                                                                    |  |  |  |
| • • • • • • • • • • • • • •                        |                                                                                                    |  |  |  |
| * * * * * * * * * * * * * * *                      | 😵 Choose from Dropbox                                                                                                    |  |  |  |
| * * * * * * * * *                                  |                                                                                                    |  |  |  |
| * * * * * * * * *                                  | Choose from Google Drive                                                                                                    |  |  |  |
| * * * * * * * * * *                                |                                                                                                    |  |  |  |
|                                                    | Click on Upload                                                                                                    |  |  |  |
| + + +                                              | Upload Cancel                                                                                                    |  |  |  |

#### Click Confirm and the document will be submitted.

| Assignments > Report1 > SU                                                                                                    |                                                                                                    | n Assignment                             |                                                                                                    |
|----------------------------------------------------------------------------------------------------|----------------------------------------------------------------------------------------------------|------------------------------------------|----------------------------------------------------------------------------------------------------|
| Announcements<br>Course Assignments<br>Course Documents<br>Assignments<br>Test<br>See My Grades<br>Course Information<br>Helpful PowerPoint Slides<br>Tools | Author:<br>Michael McGovern<br>Assignment title:<br>Report1<br>Submission title:<br>My report1<br>File name:<br>TestDoc1 (1).docx<br>File size:<br>12.8K<br>Page count:<br>1<br>Word count:<br>245<br>Character count:<br>1090 | Click on Confirm to submit the document. | <image/> <text><text><text><text><text><text><text><list-item></list-item></text></text></text></text></text></text></text> |
| $\circ$ + + + + + + + + + + + + + + + + + + +                                                                                                    | Confirm Cancel                                                                                                    |                                          |                                                                                                    |

## Grading the assignment:

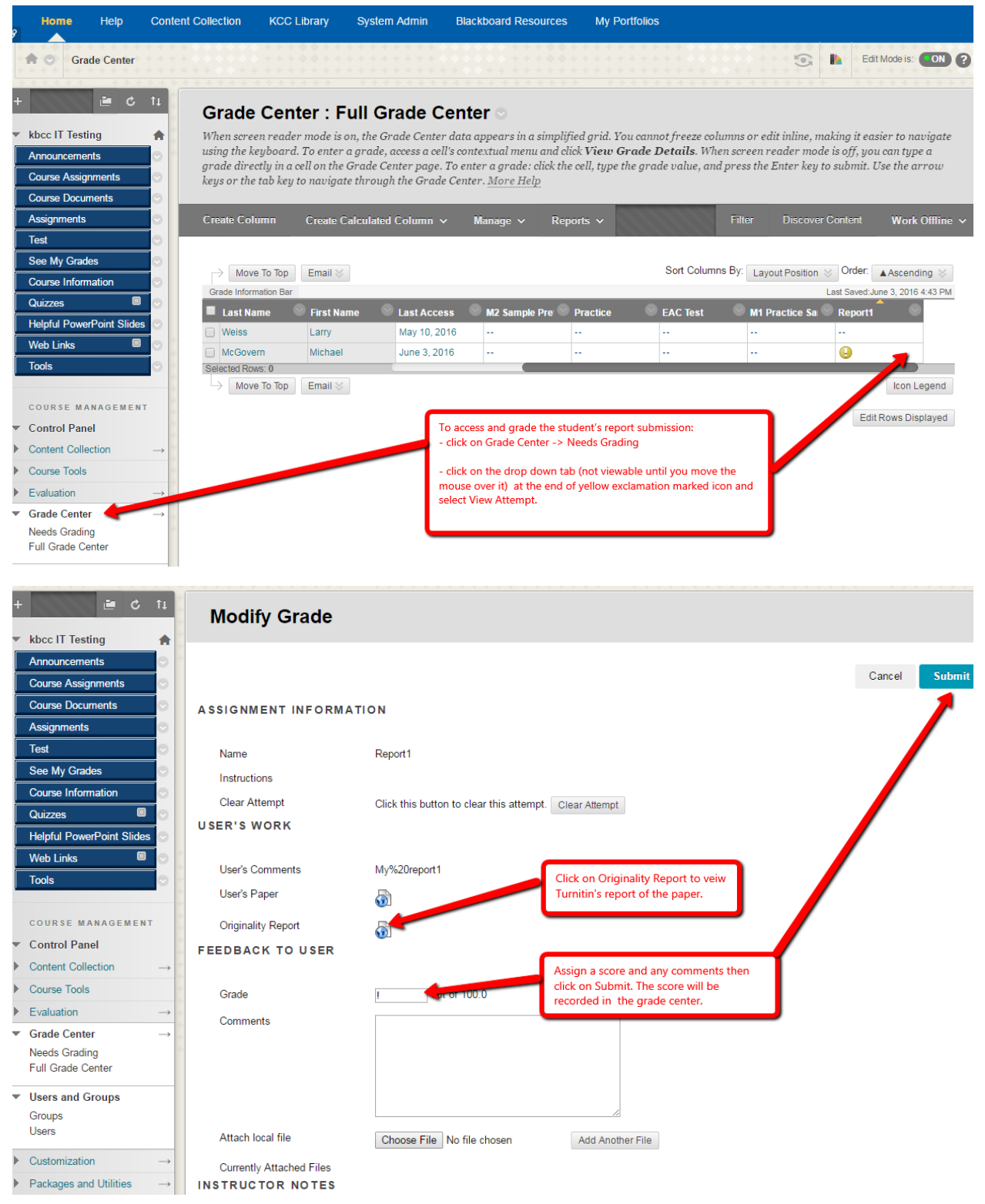

A display of the original report showing - Turnitin's results. This sample document was fully copied from various parts of the Internet and was found to be a 100% match.

| Originality C GradeMark C PeerMark                                                                                                    | k My report1<br>BY MICHAEL MOSOVERN                                                                                                    | turnitin D 100%                                                                                                    |
|----------------------------------------------------------------------------------------------------|----------------------------------------------------------------------------------------------------|----------------------------------------------------------------------------------------------------|
| Originality CradeMark PeerMark   A "ping" in the Mediterranean - EgyptAir Flight 804 as well a We're also covering a U.S. Statut to visit Europe, and we're looki help organizations keep their in   A missing 7-year-old boy, who was I found unhamed after searchers spen island of Hokkaido, officials said Fri   He was discovered in a hut at a mill spot where he was left.   Takayuki Tanooka, the father of the and regreted the punisment.   ''I told my son that I am sorry that I me," Tanooka said at a press confer   ''I have been raising him with lotso would like to pour a lot more love a ''I never thought the situation would was too much.''he added | Sea could lead investigators to the wreckage of as some answers about why the plane went down.<br>The Department warning to Americans who are planning ing into the work of ethical hackers and how they can uformation secure.<br>Left on a mountain roadside by his parents for misbehaving, was to teach a work of ethical hackers and how they can uformation secure.<br>Left on a mountain roadside by his parents for misbehaving, was to each a work of ethical hackers and how they can uformation secure.<br>Left on a mountain roadside by his parents for misbehaving, was to each a work of ethical hackers and how they can uform the eboy, said he was "very sorry" for what happened to his son<br>I made him go through a very hard situation. He nodded to rence after being remuted with his son:<br>of love," he said, his head howed and on the verge of tears. "I over him from now on, and watch him growing up?"<br>develop in such a way. I thought it would be good for him, but it<br>ere is the results of the Originality report - Turnitin found that the report as 10% plagerized - it was a copy of screen shots from various parts of a Wise poot on the Teneer. | Image: Second second second |
|                                                                                                    |                                                                                                    |                                                                                                    |